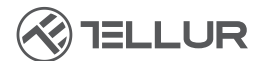

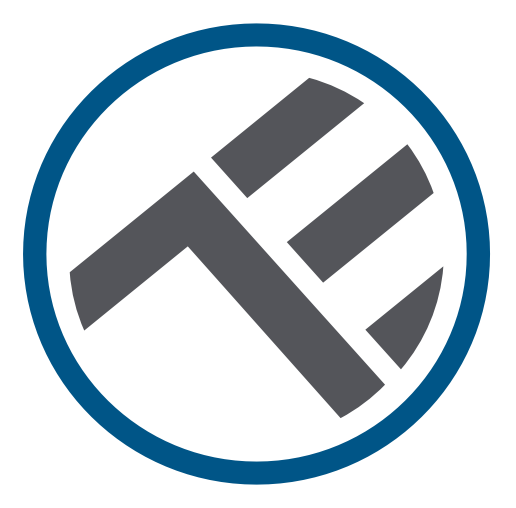

## Dispensador de agua, inteligente, para mascotas, 2L, Wifi

TLL331471 Manual del usuario

## INTO YOUR FUTURE

#### ¡Gracias por elegir un producto Tellur!

Para garantizar un funcionamiento óptimo, en condiciones de máxima seguridad, lea detenidamente este manual de usuario antes de utilizar el producto. Guarde el manual para futuras consultas.

### 1. ¿Qué hay en la caja?

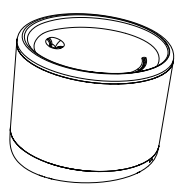

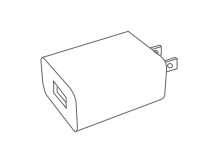

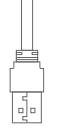

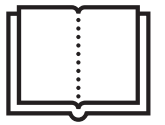

Dispensador de agua,

Adaptador x 3 (UE/EE. UU./REINO UNIDO),

Cable x 1,

Manual

## 2. Diagrama de producto

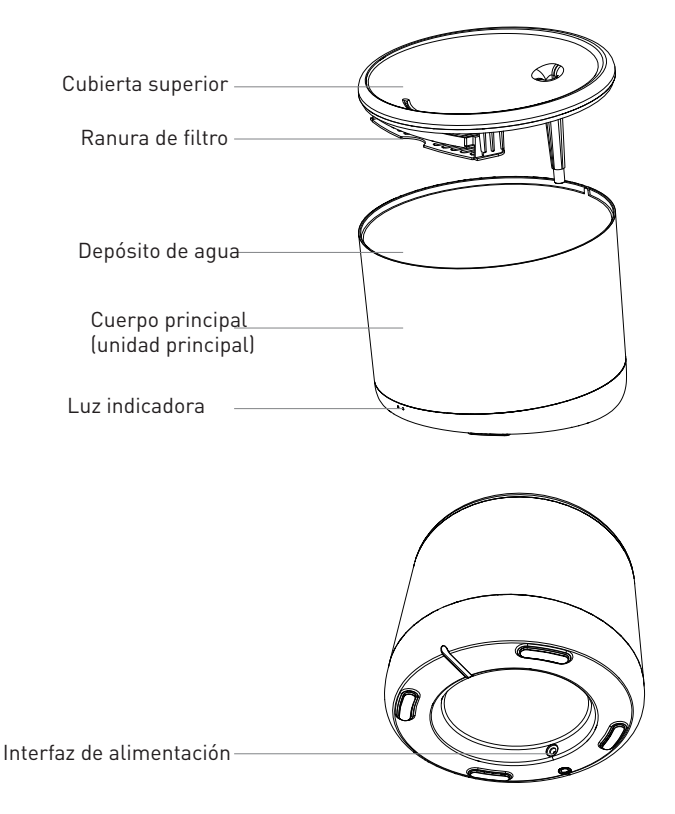

## 3. Especificaciones técnicas:

Capacidad de agua: 2 litros Protección contra fugas de electricidad: Sí Múltiples sistemas de filtrado: Filtración de partículas finas, pelos, cloro residual, iones de metales pesados e impurezas Alerta de baio nivel de agua: Sí, a través de la APP Esterilización UV: Sí. a través de la APP Alerta de limpieza y cambio de filtro: Sí, a través de la APP Programable y controlable remotamenteSí, a través de la APP Fuente de alimentación: DC 5V/1A, cable trenzado Material: Plástico Nombre de la aplicación: Tellur Smart Nombre de la asociación: Tellur Water Dispenser Wifi Estándar: IEEE 802.11b/g/n Red Wifi compatible: 2.4GHz Adecuado para: Uso en interiores Temperatura ambiente de funcionamiento: 0°C ~ +55°C Humedad ambiente de funcionamiento: 10% ~ 80% RH Dimensiones del producto: 190 x 190 x 160mm Peso del producto: 735g Color: Blanco

## 4. Instalación del producto

Notas importantes y consejos de precaución:

- Por favor, coloque el dispositivo correctamente; evitar que la mascota se vuelque sobre el dispositivo. La colocación ideal, en una esquina de la pared. Este dispositivo es adecuado para animales pequeños y medianos de menos de 20 kg.

- No ponga otras sustancias además del agua en el tanque de agua. De lo contrario, el dispositivo puede funcionar de manera anormal o causar problemas de seguridad para la mascota.

- Limpie regularmente el tanque de agua y el filtro. Asegúrese de desconectar la fuente de alimentación antes de limpiar.

- El cable de alimentación debe instalarse lo más oculto posible para evitar daños por parte de las mascotas.

- Asegúrese de que el adaptador de corriente esté firmemente conectado a la toma de corriente.

- Si huele a humo o escucha un ruido alto del dispositivo, apague la alimentación y desconecte el cable de alimentación. A continuación, póngase en contacto con su centro de servicio para obtener ayuda.

Advertencias:

-Este producto y todos los accesorios no son comestibles.

-Por favor, úselo en un ambiente interior seco.

-No coloque este producto a una altura.

-No agregue agua caliente o agua hirviendo al tanque de agua, puede dañar el dispositivo.

-El cable de alimentación no debe estar en contacto con el agua. Aun así, la fuente de alimentación proporciona un voltaje de trabajo seguro que no afectará la seguridad de los usuarios y sus mascotas.

#### Primer uso:

1.Limpie el tanque de almacenamiento de agua: la cubierta superior, la pared interior, el tanque de agua y la ranura del elemento filtrante.2.Remoje el elemento filtrante en agua limpia durante 2 minutos, insértelo en la ranura del elemento filtrante en la parte inferior de la cubierta superior

3.Conecte el cable de alimentación al conector de alimentación situado en la parte posterior de la unidad principal y conecte el adaptador de corriente.
4.Coloque el dispositivo en posición vertical y agregue agua al tanque de agua (máx. 2 litros).

5.Presione brevemente el botón en la parte frontal del dispositivo para activar o desactivar la función de dispensador de agua. Mantenga presionado para restaurar la configuración de fábrica e ingrese el estado de asociación (el indicador de red parpadea).

6.Empareje su dispositivo con Tellur Smart APP para configurar y usar todas las funciones, incluida la programación.

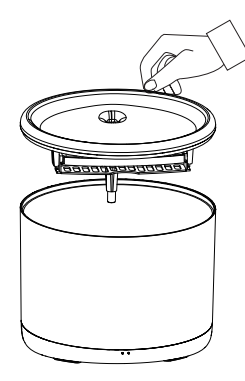

1. Levante la cubierta superior

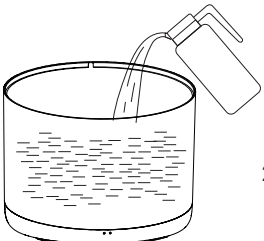

2. Llene el tanque de agua con agua

#### Limpieza y mantenimiento

Precaución: ¡asegúrese de que la fuente de alimentación esté desconectada antes de limpiar!

Se recomienda limpiar el dispositivo al menos una vez a la semana para eliminar la suciedad, pelos y otros, también cambiar el agua, para evitar la obstrucción del tanque del filtro causando una mala calidad del agua o un flujo lento de agua.

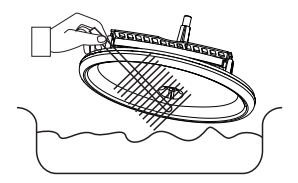

Retire la cubierta superior del tanque de agua y limpie.

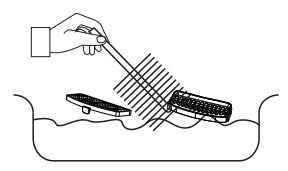

Limpiar el filtro y el elemento o almacenamiento, por pelo o cualquier suciedad.

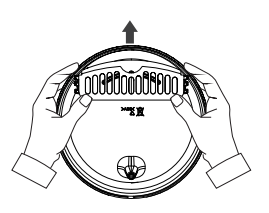

Quite el elemento de almacenamiento del filtro y el filtro.

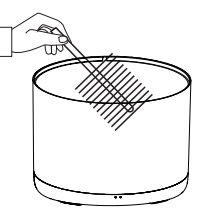

Limpie la pared interior del tanque de agua y seque la pared exterior por la humedad

Vuelva a ensamblar todos los elementos.

Advertencia: ¡asegúrese de que el exterior del dispositivo esté seco antes de conectarlo a la fuente de alimentación!

## 5. Empareja tu dispositivo con la aplicación Tellur SmartSmart

Nota

Asegúrese de que su teléfono esté conectado a la red inalámbrica de 2.4GHz y que tenga acceso a su contraseña de Wifi antes de comenzar el procedimiento de emparejamiento.

La aplicación no es compatible con redes Wifi 6 con el estándar 802.11ax. Configure la red Wifi de 2,4 GHz en 802.11b/g/n.

También le recomendamos que tenga bluetooth habilitado para facilitar el emparejamiento.

1. Descargue e instale la aplicación Tellur Smart, disponible para dispositivos iOS o Android.

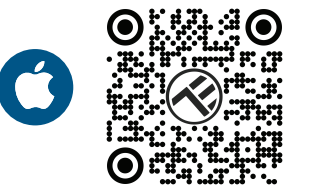

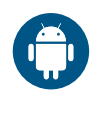

2. Una vez descargada, la aplicación le pedirá que cree una cuenta (si aún no la tiene). Ingrese su dirección de correo electrónico, seleccione el país donde vive y cree una contraseña para su cuenta de Tellur Smart

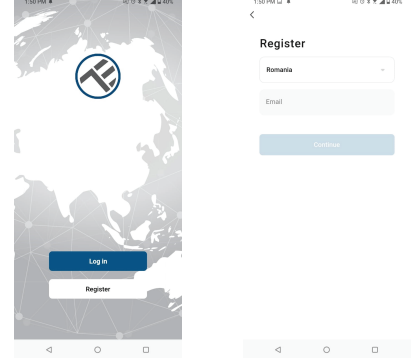

\*\*\*Configuración del enrutador

Este dispositivo solo admite enrutador con una banda de frecuencia de 2.4 GHz, no admite enrutador con una banda de frecuencia de 5 GHz. Configure los parámetros relevantes del enrutador antes de configurar Wifi, las contraseñas de Wifi no incluyen caracteres especiales como ~!  $@#$%^&*(]$ . Cuando el dispositivo esté conectado a Wifi, mantenga su teléfono móvil y dispositivo cerca del enrutador para acelerar la configuración del dispositivo.

3. Abra la aplicación Tellur Smart y haga clic en "Add device(Agregar un dispositivo)" o "+" y, a continuación, seleccione "Video Surveillance(Vigilancia)" -> "Pet Fountain (Wi-Fi)".

(adaugam pozele adaugare1 si adaugare2) 4. Al conectarse, asegúrese de que su enrutador, teléfono inteligente y dispositivo estén lo más cerca posible.

5. Encienda y restablezca el dispositivo hasta que el indicador de estado parpadee rápidamente o se escuche un mensaje y, a continuación, haga clic en "Next (Siguiente)". Luego ingrese su contraseña de Wifi y haga clic en "Next (Siguiente)".

Haga clic para cambiar la red si es necesario.
6. La instalación seguirá automáticamente. Clic "Done (Listo)" para terminar.

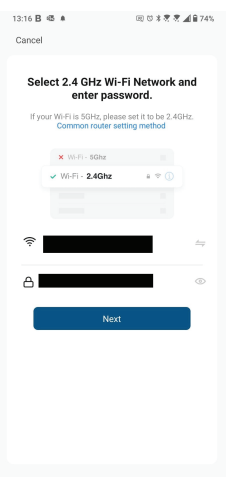

## 6.; No pudo agregar el dispositivo?

- Asegúrese de que el dispositivo esté encendido.

- Comprueba la conexión Wifi de tu teléfono.

Compruebe si el dispositivo está en modo de emparejamiento. Restablece tu dispositivo inteligente para entrar en modo de emparejamiento.
Comprueba tu enrutador: Si utilizas un enrutador de doble banda, selecciona la red de 2,4 GHz para añadir el dispositivo. También debe habilitar la función de transmisión del enrutador. Establezca el método de cifrado como WPA2-PSK y el tipo de autorización como AES, o establezca ambos en "auto".

- Compruebe que la señal Wifi es lo suficientemente fuerte. Para mantener la señal fuerte, mantenga su enrutador y dispositivo inteligente lo más cerca posible.

- El modo inalámbrico debe ser 802.11.b/g/n (Wifi 6 802.11ax no es compatible).

- Asegúrese de no exceder el número máximo de dispositivos registrados compatibles con la aplicación (150).

- Compruebe si la función de filtrado MAC del enrutador está habilitada. Si es así, elimine el dispositivo de la lista de filtros y asegúrese de que el enrutador no prohíba la conexión del dispositivo.

- Asegúrate de que la contraseña de Wifi que ingresaste en la aplicación sea correcta.

### ¿Puedo controlar el dispositivo con la red 2G/3G/4G?

Al agregar el dispositivo por primera vez, el dispositivo y el teléfono deben estar conectados a la misma red Wifi. Una vez que el dispositivo se ha emparejado con éxito con la aplicación Tellur Smart, puede controlarlo de forma remota a través de redes 2G / 3G / 4G.

#### ¿Cómo puedo compartir mi dispositivo con mi familia?

Abra la aplicación Tellur Smart, vaya a "Profile (Perfil)" -> "Device sharing (Dispositivos compartidas)" -> "Sharing sent (Compartir enviado)", seleccioné "Add sharing (Agregar compartir)" y compartir el dispositivo con los miembros de la familia agregados. Aviso: los usuarios deben instalar la aplicación Tellur Smart en su dispositivo para ver los dispositivos compartidos.

#### ¿Cómo puedo administrar los dispositivos compartidos por otros?

Abra la aplicación, vaya a "Profile (Perfil)" > "Device Sharing (Dispositivos compartidas)" > "Sharing Received (Compartir recibido)", luego puede encontrar los dispositivos compartidos por otros usuarios. Para eliminar un dispositivo compartido, desliza el dedo hacia la izquierda.

# Información sobre residuos de aparatos eléctricos y electrónicos (RAEE)

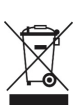

Los residuos de aparatos eléctricos y electrónicos (RAEE) pueden contener sustancias peligrosas que tienen un impacto negativo en el medio ambiente y la salud humana, si no se recogen por separado. Este producto cumple con la Directiva RAEE de la UE (2012/19/UE) y está marcado con un símbolo de

clasificación de residuos de aparatos eléctricos y electrónicos (RAEE), trazada en la imagen.

Este icono indica que los RAEE no deben mezclarse con residuos domésticos y que

son objeto de una colección separada. En vista de las disposiciones de O. U. G. 195/2005 sobre protección del medio ambiente y O.U.G. 5/2015 sobre residuos de aparatos eléctricos y electrónicos, le recomendamos que tenga en cuenta lo siguiente:

• Los materiales y componentes utilizados en la construcción de este producto son materiales de alta calidad que pueden ser reutilizados y reciclados.

• No tirar el producto junto con la basura doméstica u otra basura al final de la duración de la

explotación.

• Transportarlo al centro de acopio para el reciclaje de equipos eléctricos y electrónicos

donde se recogerá de forma gratuita.

• Póngase en contacto con las autoridades locales para obtener detalles sobre estos centros de recogida organizados por los operadores económicos autorizados para la recogida de RAEE.